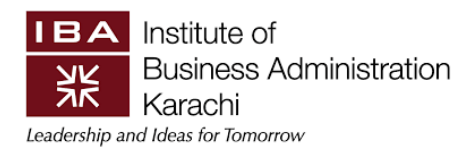

# Training Manual Leave Request

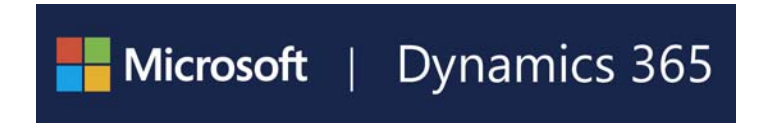

# **Table of Content**

## **1** Contents

| Responsible: Anyone Having ESS Access               | 1 |
|-----------------------------------------------------|---|
| 1. Leave Request                                    | 1 |
| 1.1 Create Leave Request / Anyone Having ESS Access | 1 |
| Responsible: Workflow Approver                      | 3 |
| 2. How to Approve a Leave request                   |   |
| 2.1 Access employee self-service portal             |   |
| 2.2 Leave Encashment                                | 5 |

## **<u>Responsible:</u>** Anyone Having ESS Access

## 1. Leave Request

### 1.1 Create Leave Request / Anyone Having ESS Access

1. Go to Employee Self Services> Self Service List > Leave Requests Created By Me.

| ≡        | Options 🔎                                                                          |                             |                                                  |                              |                    | 0    ×                                 |
|----------|------------------------------------------------------------------------------------|-----------------------------|--------------------------------------------------|------------------------------|--------------------|----------------------------------------|
| ଲ<br>ସ୍ଥ | Welcome Aamir                                                                      |                             |                                                  |                              |                    |                                        |
|          | Production<br>General Manager<br>C Edit personal details<br>My information My team |                             |                                                  |                              |                    |                                        |
|          | nmary                                                                              | My career information       |                                                  |                              |                    | Additional information                 |
|          | Work items assigned to me                                                          | Expenses                    | Certificates                                     | Performance Goals            | Attachments        | Employee Self Service List             |
|          | Questionnaires assigned to                                                         | 1                           | CHRP                                             | 0 Not started                | 0                  | Leave Requests - Created By Me         |
|          | Questionnaires assigned to<br>me                                                   | Unattached expenses         | Expires in 87 days                               | 0 On track                   | Managa attachments | EQS Requests - Created By Me           |
|          |                                                                                    | 2<br>Unattached receipts    | View all certificates      Next Scheduled Review | View all goals               | Manage attachments | Leave Encashment-Request               |
|          | Company directory                                                                  | + New report   View reports |                                                  | Total Skills                 |                    | Advance Requests - Created By Me       |
|          | Open jobs                                                                          | Next Registered Course      | 0 Ready for review                               | 0                            |                    | Print Salary Slip                      |
|          |                                                                                    | No future courses scheduled | 0 Final review                                   | Most recent update to skills |                    | My Entitlement Balance                 |
|          |                                                                                    |                             | ○ View reviews + New review × ·                  |                              |                    | Clearance Group                        |
|          |                                                                                    |                             |                                                  | + Add more skills            |                    | End of Service Clearance               |
|          |                                                                                    |                             |                                                  |                              |                    | Vacation Clearance<br>Activate Windows |
|          |                                                                                    |                             |                                                  |                              |                    | o to Settings to activate Windows.^    |

2. Click on Leave Requests Created By Me link.

| ≡   | +Ne <sup>*</sup> | w 🖉 Edit 📋 Delete 🗌     | Action Options 🔎 |            |                |                        |                  |                           | ⊗ 0                     | ₽0 ⊑ × |  |  |
|-----|------------------|-------------------------|------------------|------------|----------------|------------------------|------------------|---------------------------|-------------------------|--------|--|--|
| ŵ   | 7                | Leave Requests - Create | d By Me          |            |                |                        |                  |                           |                         |        |  |  |
| ☆   |                  | Standard vie            | w ~              |            |                |                        |                  |                           |                         |        |  |  |
|     |                  | P Filter                |                  |            |                |                        |                  |                           |                         |        |  |  |
| Œ   |                  | O Leave Request Id      | Employee name    | Leave Code | Leave Category | Request Date           | Leave Start Date | Leave Days Leave End Date | Balance Workflow status |        |  |  |
| 000 |                  |                         |                  |            |                |                        |                  |                           |                         |        |  |  |
|     |                  |                         |                  |            | W              | e didn't find anything | to show here.    |                           |                         |        |  |  |
|     |                  |                         |                  |            |                |                        |                  |                           |                         |        |  |  |
|     |                  |                         |                  |            |                |                        |                  |                           |                         |        |  |  |
|     |                  |                         |                  |            |                |                        |                  |                           |                         |        |  |  |

- 3. Click New.
- 4. A dialog form appears
- 5. Select leave Code
- 6. Select leave category
- 7. Enter Leave Start date
- 8. Enter Leave Days
- 9. Enter reason (optional)
- 10. Click Ok button
- 11. After clicking Ok, leave request will be created.

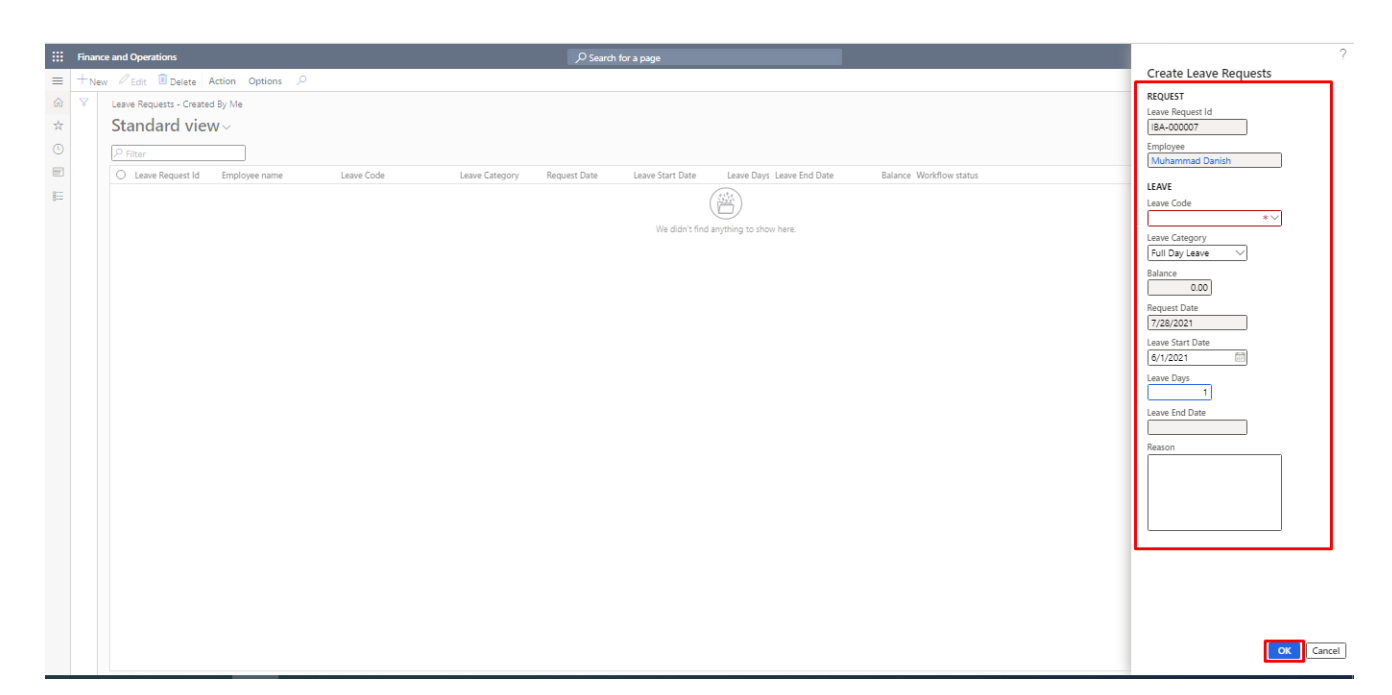

#### 12. Click on Submit button

| New 0 | Edit 🗐 Delete 🤇      | Workflow V Action | Options 🔎          |                |              |                  |                           |                         | ⊗ 0 ♥ ○ |
|-------|----------------------|-------------------|--------------------|----------------|--------------|------------------|---------------------------|-------------------------|---------|
| evoke | 3                    | Submit            |                    |                |              |                  |                           |                         |         |
| voke  |                      |                   |                    |                |              |                  |                           |                         |         |
|       |                      |                   |                    |                |              |                  |                           |                         |         |
|       |                      |                   |                    |                |              |                  |                           |                         |         |
| Leav  | e Requests - Creater | d By Me           |                    |                |              |                  |                           |                         |         |
| Sta   | andard view          | N~                |                    |                |              |                  |                           |                         |         |
| PF    | ilter                |                   |                    |                |              |                  |                           |                         |         |
| 0     | Leave Request Id     | Employee name     | Leave Code         | Leave Category | Request Date | Leave Start Date | Leave Days Leave End Date | Balance Workflow status |         |
|       | SPL-000008           | Erum Iqbal        | Annual Leave       | Full Day Leave | 6/25/2021    | 2/1/2021         | 10.00 2/10/2021           | 14.00 Pending Approval  |         |
|       | SPL-000011           | Mudasir Iqbal     | Family Leave       | Full Day Leave | 6/3/2021     | 2/9/2021         | 1.00 2/9/2021             | 10.00 Completed         |         |
|       | SPL-000012           | Mudasir Iqbal     | Family Leave       | Full Day Leave | 6/3/2021     | 2/17/2021        | 1.00 2/17/2021            | 8.00 Completed          |         |
|       | SPL-000014           | Sheryar Shahid    | Sick Leave         | Full Day Leave | 6/3/2021     | 2/3/2021         | 1.00 2/3/2021             | 5.00 Completed          |         |
|       | SPL-000015           | Muhammad Zeeshan  | Sick Leave         | Full Day Leave | 6/3/2021     | 2/3/2021         | 1.00 2/3/2021             | 5.00 Completed          |         |
| ۲     | SPL-000017           | Abrar Ahmad       | Compensatory Leave | Full Day Leave | 7/7/2021     | 2/15/2021        | 1.00 2/15/2021            | 0.00 Draft              |         |
|       | SPL-000018           | Abrar Ahmad       | Annual Leave       | Full Day Leave | 7/2/2021     | 2/28/2021        | 1.00 2/28/2021            | 5.00 Completed          |         |
|       | SPL-000019           | Abrar Ahmad       | Hajj Leave         | Full Day Leave | 6/30/2021    | 6/29/2021        | 2.00 6/30/2021            | 0.00 Approved           |         |
|       | SPL-000020           | Muhammad Zeeshan  | Annual Leave       | Full Day Leave | 6/3/2021     | 2/4/2021         | 1.00 2/4/2021             | 5.00 Completed          |         |
|       | SPL-000021           | Suleman Shafiq    | Sick Leave         | Full Day Leave | 6/3/2021     | 1/26/2021        | 1.00 1/26/2021            | 5.00 Completed          |         |
|       | SPL-000022           | Suleman Shafiq    | Annual Leave       | Full Day Leave | 6/3/2021     | 1/27/2021        | 2.00 1/28/2021            | 5.00 Completed          |         |
|       | SPL-000023           | Fahad Mazhar      | Sick Leave         | Full Day Leave | 6/3/2021     | 2/16/2021        | 1.00 2/16/2021            | 5.00 Completed          |         |
|       | SPL-000024           | Asim Ali          | Sick Leave         | Full Day Leave | 6/3/2021     | 2/15/2021        | 1.00 2/15/2021            | 5.00 Completed          |         |
|       | SPL-000025           | Khurram Rehman    | Sick Leave         | Full Day Leave | 6/3/2021     | 2/2/2021         | 1.00 2/2/2021             | 5.00 Completed          |         |
|       | SPL-000026           | Zahid Mehmood     | Sick Leave         | Full Day Leave | 6/3/2021     | 2/11/2021        | 1.00 2/11/2021            | 5.00 Completed          |         |
|       | SPL-000027           | ljaz Ahmad        | Sick Leave         | Full Day Leave | 6/3/2021     | 2/4/2021         | 1.00 2/4/2021             | 5.00 Completed          |         |
|       | SPL-000028           | Abrar Ahmad       | Paternity Leave    | Full Day Leave | 7/6/2021     | 2/3/2021         | 1.00 2/3/2021             | 0.00 Pending Approval   |         |
|       | SPL-000033           | Abrar Ahmad       | Annual Leave       | Full Day Leave | 6/25/2021    | 2/10/2021        | 5.00 2/14/2021            | 10.00 Pending Approval  |         |

13. Submit leave request

#### Leave Request

|    | Finance  | and Operations          |                   |                 | ,O Sear        | rch for a page |                  |                          |                                   | ?      |
|----|----------|-------------------------|-------------------|-----------------|----------------|----------------|------------------|--------------------------|-----------------------------------|--------|
| =  | +New     | CEdit Delete            | Workflow V Action | Options 2       |                |                |                  |                          | Leave Request - Submit            |        |
|    | Revoke   |                         |                   |                 |                |                |                  |                          | Comment                           |        |
| uu | Revoke   |                         |                   |                 |                |                |                  |                          |                                   |        |
| X  |          |                         |                   |                 |                |                |                  |                          |                                   |        |
| 0  |          |                         |                   |                 |                |                |                  |                          |                                   |        |
| P  | $\nabla$ | Leave Pequetto - Create | d Ry Me           |                 |                |                |                  |                          |                                   |        |
| 8  |          | Chanaland and address   | o by wie          |                 |                |                |                  |                          |                                   |        |
|    |          | Standard view           | W~                |                 |                |                |                  |                          |                                   |        |
|    |          |                         |                   |                 |                |                |                  |                          |                                   |        |
|    |          | O Leave Request Id      | Employee name     | Leave Code      | Leave Category | Request Date   | Leave Start Date | Leave Days Leave End Dat |                                   |        |
|    |          | SPL-000008              | Erum Iqbal        | Annual Leave    | Full Day Leave | 6/25/2021      | 2/1/2021         | 10.00 2/10/2021          |                                   |        |
|    |          | SPL-000011              | Mudasir Iqbal     | Family Leave    | Full Day Leave | 6/3/2021       | 2/9/2021         | 1.00 2/9/2021            |                                   |        |
|    |          | SPL-000012              | Mudasir Iqbal     | Family Leave    | Full Day Leave | 6/3/2021       | 2/17/2021        | 1.00 2/17/2021           |                                   |        |
|    |          | SPL-000014              | Sheryar Shahid    | Sick Leave      | Full Day Leave | 6/3/2021       | 2/3/2021         | 1.00 2/3/2021            |                                   |        |
|    |          | SPL-000015              | Muhammad Zeeshan  | Sick Leave      | Full Day Leave | 6/3/2021       | 2/3/2021         | 1.00 2/3/2021            |                                   |        |
|    |          | SPL-000018              | Abrar Ahmad       | Annual Leave    | Full Day Leave | 7/2/2021       | 2/28/2021        | 1.00 2/28/2021           |                                   |        |
|    |          | SPL-000019              | Abrar Ahmad       | Hajj Leave      | Full Day Leave | 6/30/2021      | 6/29/2021        | 2.00 6/30/2021           |                                   |        |
|    |          | SPL-000020              | Muhammad Zeeshan  | Annual Leave    | Full Day Leave | 6/3/2021       | 2/4/2021         | 1.00 2/4/2021            |                                   |        |
|    |          | SPL-000021              | Suleman Shafiq    | Sick Leave      | Full Day Leave | 6/3/2021       | 1/26/2021        | 1.00 1/26/2021           |                                   |        |
|    |          | SPL-000022              | Suleman Shafiq    | Annual Leave    | Full Day Leave | 6/3/2021       | 1/27/2021        | 2.00 1/28/2021           |                                   |        |
|    |          | SPL-000023              | Fahad Mazhar      | Sick Leave      | Full Day Leave | 6/3/2021       | 2/16/2021        | 1.00 2/16/2021           |                                   |        |
|    |          | SPL-000024              | Asim Ali          | Sick Leave      | Full Day Leave | 6/3/2021       | 2/15/2021        | 1.00 2/15/2021           |                                   |        |
|    |          | SPL-000025              | Khurram Rehman    | Sick Leave      | Full Day Leave | 6/3/2021       | 2/2/2021         | 1.00 2/2/2021            |                                   |        |
|    |          | SPL-000026              | Zahid Mehmood     | Sick Leave      | Full Day Leave | 6/3/2021       | 2/11/2021        | 1.00 2/11/2021           |                                   |        |
|    |          | SPL-000027              | ljaz Ahmad        | Sick Leave      | Full Day Leave | 6/3/2021       | 2/4/2021         | 1.00 2/4/2021            | Activate Windows                  |        |
|    |          | SPL-000028              | Abrar Ahmad       | Paternity Leave | Full Day Leave | 7/6/2021       | 2/3/2021         | 1.00 2/3/2021            | Go to Settings to activate Mindee | 1      |
|    |          | SPL-000033              | Abrar Ahmad       | Annual Leave    | Full Day Leave | 6/25/2021      | 2/10/2021        | 5.00 2/14/2021           | Submit                            | Cancel |

14. Approve Leave Request by all approvers

#### Note:

- System sent emails to workflow submitter and approvers.
- After all approvals system will auto update the leave balance.

## **Responsible:** Workflow Approver

## 2. How to Approve a Leave request

## 2.1 Access employee self-service portal

- 1. Go to **Path:** workspaces> employee self service
- 2. Click on Work items assigned to me.

| Ξ | Options 🔎                                                                                             |                             |                                 |                              |                    | 0    ×                                                                          |
|---|----------------------------------------------------------------------------------------------------|-----------------------------|---------------------------------|------------------------------|--------------------|---------------------------------------------------------------------------------|
|   | Welcome Aamir<br>A Production<br>General Manager<br>Z Edit personal details<br>My information My team |                             |                                 |                              |                    |                                                                                 |
|   | nmary                                                                                                 | My career information       |                                 |                              |                    | Additional information                                                          |
|   | Work items assigned to me                                                                             | Expenses                    | Certificates                    | Performance Goals            | Attachments        | Employee Self Service List  I Need Help From HR                                 |
|   | Questionnaires assigned to                                                                            | 1<br>Unattached expenses    | CHRP                            | 0 Not started<br>0 On track  | 0                  | Leave Requests - Created By Me                                                  |
|   | me                                                                                                    | 2 Unattached receipts       | View all certificates           | 0 Needs improvement          | Manage attachments | EOS Requests - Created By Me                                                    |
|   | Company directory                                                                                     |                             |                                 |                              |                    | Leave Encashment-Request                                                        |
|   | Open jobs                                                                                             | + New report @ View reports | 0 In progress                   | Total Skills                 |                    | Advance Requests - Created By Me<br>Print Salary Slip                           |
|   |                                                                                                    | Next Registered Course      | 0 Ready for review              | 0                            |                    | My Entitlement Balance                                                          |
|   |                                                                                                    | No future courses scheduled | ○ View reviews + New review ✓ · | Most recent update to skills |                    | Clearance Group                                                                 |
|   |                                                                                                    |                             |                                 | + Add more skills            | ·                  | End of Service Clearance                                                        |
|   |                                                                                                    |                             |                                 | 1 Pode more skills           |                    | Vacation Clearance<br>Activate Windows<br>Go to Settings.to.ac tiwate Windows.^ |

#### 3. Select leave request

| +New                                                  |                   |                          |                      |       | ⊗ <b>0</b> ( <b>0</b> ( |
|-------------------------------------------------------|-------------------|--------------------------|----------------------|-------|-------------------------|
| Work items assigned Approve 22 : ABRAR AHMAD          |                   |                          |                      |       |                         |
| Standard vi Reject                                    |                   |                          |                      |       |                         |
| Request Change                                        |                   |                          |                      |       |                         |
| P Filter Delegate                                     |                   |                          |                      |       |                         |
| O ID Recall                                           | Subject           | Document type            | Due date time        | From  | Created dat             |
| Advance Reque View history Abrar Ahmad                | Kindly Approve    | Employee Advance Request | 7/14/2021 7:26:00 PM | Admin | 7/13/2021               |
|                                                       | Kindly Approve    | PREmployeePFWithDrawls   | 7/12/2021 8:27:00 PM | Admin | 7/9/2021 8              |
|                                                       | Kindly Approve    | PREmployeePFWithDrawls   | 7/9/2021 8:36:00 PM  | Admin | 7/8/2021 8              |
| Advance Request Id: SPL-000008, Abrar Ahmad           | Kindly Approve    | Employee Advance Request | 7/7/2021 6:21:00 PM  | Admin | 7/6/2021 6              |
| Leave Request Id: SPL-000028, Abrar Ahmad             | Kindly Approve    | Employee Leave Requests  | 7/7/2021 12:24:00 PM | Admin | 7/6/2021 1              |
|                                                       | Kindiy Approve    | PREmployeePFWithDrawls   | 7/6/2021 9:31:00 PM  | Admin | 7/5/2021                |
|                                                       | Kindly Approve    | PREmployeePFWithDrawls   | 7/6/2021 8:27:00 PM  | Admin | 7/5/2021                |
| EOS Request Id: SPL-000031                            | Kindly Approve    | Employee EOS Request     | 7/6/2021 1:37:00 PM  | Admin | 7/5/2021                |
|                                                       | WorkFlow          | PREmployeeArrearRequests | 7/2/2021 8:01:00 PM  | Admin | 7/1/2021                |
|                                                       | WorkFlow          | PREmployeeArrearRequests | 7/2/2021 8:01:00 PM  | Admin | 7/1/2021                |
| Leave Request Id: SPL-000038, Ali Ejaz                | Kindly Approve    | Employee Leave Requests  | 7/1/2021 1:53:00 PM  | Admin | 6/30/202                |
| Employee Id: 000018677, Probation Extension           | Kindly Approve    | HCMEmployeeTransferRequ  | 7/1/2021 12:51:00 PM | Admin | 6/30/202                |
| Leave Request Id: SPL-000008, Erum Iqbal              | Kindly Approve    | Employee Leave Requests  | 7/1/2021 10:32:00 AM | Admin | 6/30/202                |
| Leave Request Id: SPL-000033, Abrar Ahmad             | Kindly Approve    | Employee Leave Requests  | 7/1/2021 10:32:00 AM | Admin | 6/30/202                |
|                                                       | WorkFlow          | PREmployeeArrearRequests | 7/1/2021 10:32:00 AM | Admin | 6/30/2021               |
| Advance Request Id: SPL-000025, Abrar Ahmad           | Kindly Approve    | Employee Advance Request | 7/1/2021 10:32:00 AM | Admin | 6/30/2021               |
| Advance Request Id: SPL-000026, Arslan Aftab          | Kindly Approve    | Employee Advance Request | 7/1/2021 10:32:00 AM | Admin | 6/30/2021               |
| Worker: Muhammad Asghar, 1/2/2021                     | Time Registration | Electronic timecard      | 6/10/2021 5:51:00 PM | Admin | 6/9/2021                |
| EOS Request Id: SPL-000005                            | Kindly Approve    | Employee EOS Request     | 5/18/2021 7:19:00 PM | Admin | 5/17/2021               |
| Loan Request Id: SPL-000001, Fezan Ameen Butt         | Kindly Approve    | Employee Loan Request    | 5/18/2021 6:15:00 PM | Admin | 5/17/2021               |
| HR Help Desk Request Id: SPL-000002, Fezan Ameen Butt | Help Desk Request | Help Desk Request        | 5/18/2021 5:56:00 PM | Admin | 5/17/2021               |
| HR Help Desk Request Id: SPL-000001, Fezan Ameen Butt | Help Desk Request | Help Desk Request        | 5/18/2021 5:54:00 PM | Admin | 5/17/2021               |

- 4. Click on **Workflow** button and select the desired action. Approver will have the following actions:
  - a) Approve (If approver selects the approve action then it means that this request is fine for him/her and the request moves to the next approver if there is another approval required).
  - b) Reject (If approver selects the reject action then the request is sent back to requester with comments to edit the request and re-submit the request again).
  - c) Change Request (Is the approver selects the Change Request action then he/she is sending the request to change some information in the request.
  - d) Delegate (If the user selects the delegate action then he/she has to select the concerned user to delegate his/her task for actions on the request).

#### Notes: If approver wants to see document detail, he/she need to click open button and view request detail.

5. Click on **Approve** button.

| Finance and Operations                                | Search for a page |                         |        |
|-------------------------------------------------------|-------------------|-------------------------|--------|
| +New 🗓 Delete Open ◯Workflow ∽ Options 🕫              |                   | Leave Request - Approve |        |
| Work items assigned to me   SPL-000022 : ABRAR AHMAD  |                   | Comment                 |        |
| Standard view ~                                       |                   |                         |        |
|                                                       |                   |                         |        |
| Pilter                                                |                   |                         |        |
| O ID                                                  | Subject           | Document ty             |        |
| Advance Request Id: SPL-000022, Abrar Ahmad           | Kindly Approve    | Employee Ac             |        |
|                                                       | Kindly Approve    | PREmployee              |        |
|                                                       | Kindly Approve    | PREmployee              |        |
| Advance Request Id: SPL-000008, Abrar Ahmad           | Kindly Approve    | Employee Ac             |        |
| Leave Request Id: SPL-000028, Abrar Ahmad             | Kindly Approve    | Employee Le             |        |
|                                                       | Kindly Approve    | PREmployee              |        |
|                                                       | Kindly Approve    | PREmployee              |        |
| EOS Request Id: SPL-000031                            | Kindly Approve    | Employee EC             |        |
|                                                       | WorkFlow          | PREmployee              |        |
|                                                       | WorkFlow          | PREmployee              |        |
| Leave Request Id: SPL-000038, Ali Ejaz                | Kindly Approve    | Employee Le             |        |
| Employee Id: 000018677, Probation Extension           | Kindly Approve    | HCMEmploy               |        |
| Leave Request Id: SPL-000008, Erum Igbal              | Kindly Approve    | Employee Le             |        |
| Leave Request Id: SPL-000033, Abrar Ahmad             | Kindly Approve    | Employee Le             |        |
|                                                       | WorkFlow          | PREmployee              |        |
| Advance Request Id: SPL-000025, Abrar Ahmad           | Kindly Approve    | Employee Ac             |        |
| Advance Request Id: SPL-000026, Arsian Aftab          | Kindly Approve    | Employee Ac             |        |
| Worker: Muhammad Asghar, 1/2/2021                     | Time Registration | Electronic tin          |        |
| EOS Request Id: SPL-000005                            | Kindly Approve    | Employee E0             |        |
| Loan Request Id: SPL-000001. Fezan Ameen Butt         | Kindly Approve    | Employee Lo             |        |
| HR Help Desk Request Id: SPL-000002. Fezan Ameen Butt | Help Desk Request | Help Desk Ri            |        |
| HP Help Deck Dequest Id: SPL-000001 Fezan Ameen Butt  | Help Deck Pequest | Hein Deck D             | Approx |

- 6. Enter Comments.
- 7. Click on **Approve** button to approve the request.
- 8. After the completion of the workflow, system auto sent an email notification to the request initiator.

## 2.2 Leave Encashment

## **Create Leave Encashment Request / Anyone Having ESS Access**

1. Go to Employee Self Services> Self Service List > Leave Encashment Requests.

|        | Finance and Operations                                                                                                    | р Sea                                                                                                    | irch for a | араде                                                                                                    |                                                                                                    |             | IBA |
|--------|----------------------------------------------------------------------------------------------------|----------------------------------------------------------------------------------------------------|------------|----------------------------------------------------------------------------------------------------|----------------------------------------------------------------------------------------------------|-------------|-----|
| =      | Options $P$                                                                                                    |                                                                                                    |            |                                                                                                    |                                                                                                    |             |     |
| û<br>☆ | R Employee N                                                                                                    | ame                                                                                                    |            |                                                                                                    |                                                                                                    |             |     |
| ©      | Senior Software Architec                                                                                                    | -t<br>ails                                                                                                    |            |                                                                                                    |                                                                                                    |             |     |
| 3      | My information                                                                                                    |                                                                                                    |            |                                                                                                    |                                                                                                    |             |     |
|        | Additional information  Employee Self Service List I Need Help From HR Leave Requests - Created By Me EOS Requests - Created By Me Advance Requests - Created By Me Print Salary Slip Employee Provident Fund Requests Employee Gratuity Requests SWF Requests - Created By Me Leave Encashment-Request | Centers Earnings<br>Employee Time Centers<br>Centers Benefit/Deductions<br>Employee Benefit Deductions Center<br>Time Sheet<br>Time Sheet<br>PERFORMANCE<br>Performance journal<br>Send feedback | ^<br>5     | COMPETENCIES<br>Employee Training Requisition<br>Courses<br>Education<br>Positions of trust<br>Professional experience<br>Project experience<br>ORGANIZATION<br>Job details<br>Loaned equipment<br>Signing limits | QUESTIONNAIRE<br>Completed questionnaires<br>Complete a questionnaire<br>Material Request<br>Material request prepared by me<br>Purchase requisitions<br>Purchase requisitions prepared by me | ^<br>-<br>- |     |

- 2. Click New.
- 3. A dialog form appears
- 4. Enter Leave Days
- 5. Enter reason (optional)
- 6. Click Ok button
- 7. After clicking Ok, leave encashment request will be created.

#### IBA Institute of Business Administration

#### Leave Request

|             | Finance   | e and Operation | ons            |                |               |                     |                   |            |                                  | ?           |
|-------------|-----------|-----------------|----------------|----------------|---------------|---------------------|-------------------|------------|----------------------------------|-------------|
| =           | + New     | 🖉 Edit 📋        | Delete Options | 2              |               |                     |                   |            | Create Leave Encashme            | ent Request |
|             |           | 100 A           |                |                |               |                     |                   |            | Request Id                       |             |
| fal         | Aluma a   | monalize        | Fage options   | Create a civit | •             |                     |                   |            | IBA-000005                       |             |
| $\dot{\pi}$ | Personali | ize this page   | Record info    | Manage my a    | leits         |                     |                   |            | Employee Id                      |             |
| 0           |           |                 |                |                |               |                     |                   |            | 05956                            |             |
| G           |           |                 |                |                |               |                     |                   |            | Employee Name                    |             |
| 83          | -         |                 |                |                |               |                     |                   |            | Employee Name                    |             |
| 100         | ×         | Leave Encashr   | nent-Request   |                |               |                     |                   | _          | Request Date                     |             |
| 10.0        |           | Standar         | d view ~       |                |               |                     |                   | _          | 7/4/2022                         |             |
|             |           | D Filter        |                |                |               |                     |                   | _          | Entitlement Code                 |             |
|             |           | 0               |                |                | 110200-1100   | 1200000             | 200000            |            | Earned Leave                     | ~           |
|             |           | O Reques        | t Id Emp       | loyee Id       | Employee Name | Designation         | Department        | No of Leas | Leave Balance Before Application |             |
|             |           |                 |                |                |               | (1)                 | 6                 |            | 15.00                            |             |
|             |           |                 |                |                |               | C                   | シ                 |            | Leaves to be Encashed            |             |
|             |           |                 |                |                |               | We didn't find anyt | ing to show here. |            | 1.00                             |             |
|             |           |                 |                |                |               |                     |                   |            |                                  |             |
|             |           |                 |                |                |               |                     |                   |            | Larning Amount                   |             |
|             |           |                 |                |                |               |                     |                   |            |                                  |             |
|             |           |                 |                |                |               |                     |                   |            | Remaining Balance                |             |
|             |           |                 |                |                |               |                     |                   |            | 14.00                            |             |
|             |           |                 |                |                |               |                     |                   |            | Last Encashment date             |             |
|             |           |                 |                |                |               |                     |                   |            |                                  |             |
|             |           |                 |                |                |               |                     |                   |            | Last Encashment Leaves           |             |
|             |           |                 |                |                |               |                     |                   |            | 0.00                             |             |
|             |           |                 |                |                |               |                     |                   |            |                                  | Ok Cancel   |

#### 8. Click on **Submit** button

| <br>Finance                                 | and Operations                                                              |                                                                             | € Search for a           | page        |            |                               | IBA | ۵       | ۲        | ?      | MS  |
|---------------------------------------------|-----------------------------------------------------------------------------|-----------------------------------------------------------------------------|--------------------------|-------------|------------|-------------------------------|-----|---------|----------|--------|-----|
| <br>+ New<br>Per<br>Always op<br>Personalia | C Edit Delete C<br>recenture<br>pen for editing<br>ze this page Record info | Workflow V Options<br>mit Shan<br>or or sort Create a custo<br>Manage my al | ,0<br>m alert ∨<br>lerts |             |            |                               | 8   | 0       | <b>9</b> |        | ×   |
| 7                                           | Leave Encashment-Request Standard view ~                                    |                                                                             |                          |             |            |                               |     |         |          |        | ~   |
|                                             | O Request Id                                                                | Employee Id                                                                 | Employee Name            | Designation | Department | No of Leaves t Requested Date |     | Balance | Before   | Earnin | 8   |
|                                             | IBA-000005                                                                  | 05956                                                                       | Employee Name            | ICT         | ICT        | 1.00 7/4/2022                 |     |         | 15.00    |        | 4.5 |